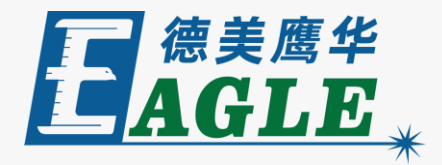

#### 鹰华激光小课堂

## EagleWorks 连接设备

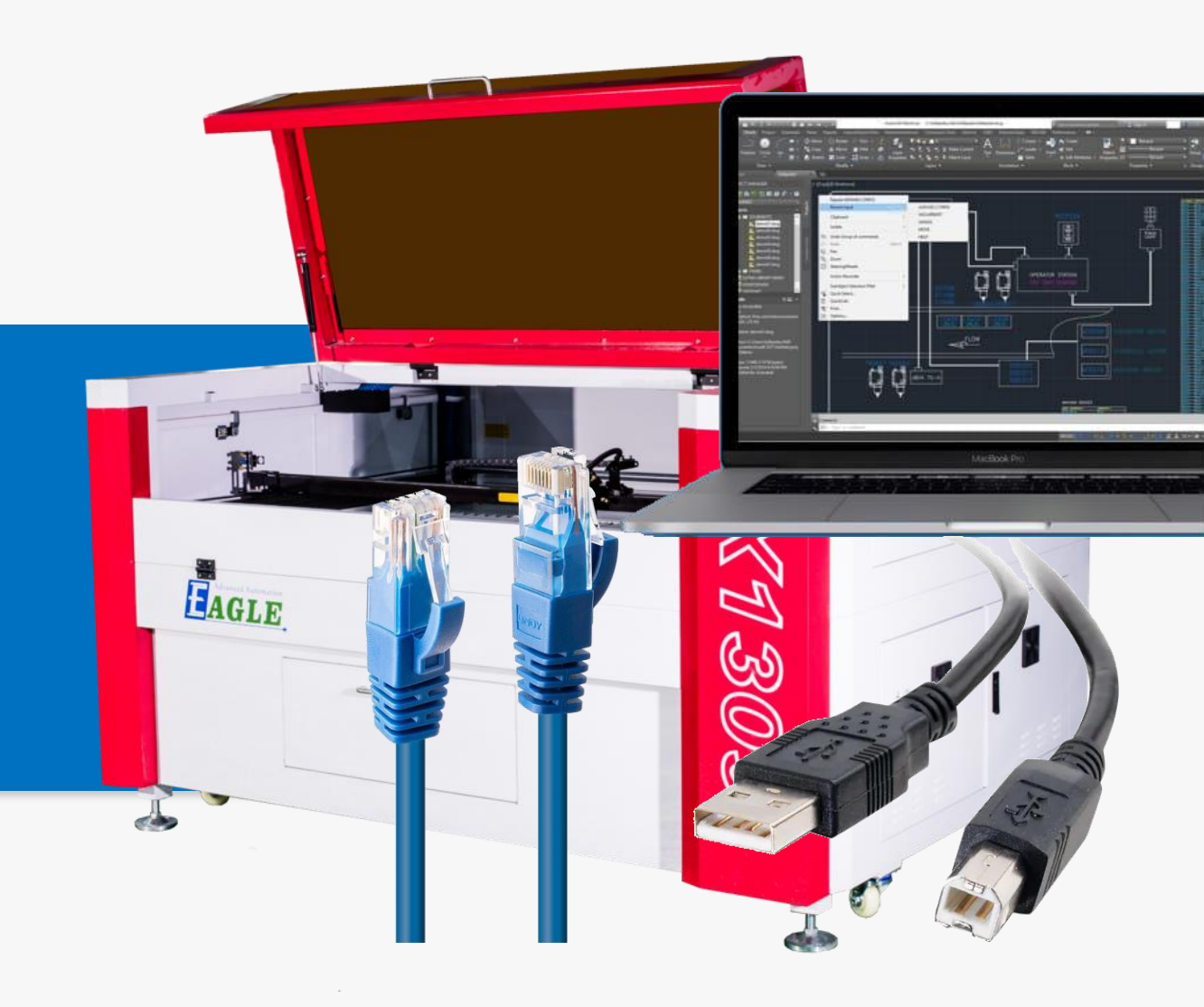

#### 课件内容摘要

本课程详细介绍通过USB线缆和以太网连接电脑 和设备的方法,以及在 EagleWorks 软件中的 具体设置,帮助用户快速开始使用。

课程首先简要介绍 EagleWorks 软件控制加工 和传输数据的方式; 然后介绍通过USB线缆联机 的方法; 最后着重介绍通过以太网联机, 相应的 网络配置, 在 EagleWorks 软件中添加网络设 备, 以及如何连接和控制多台设备的方法。通过 本课程的学习, 用户应当熟练掌握上述方法, 并 能够根据实际情况灵活运用。

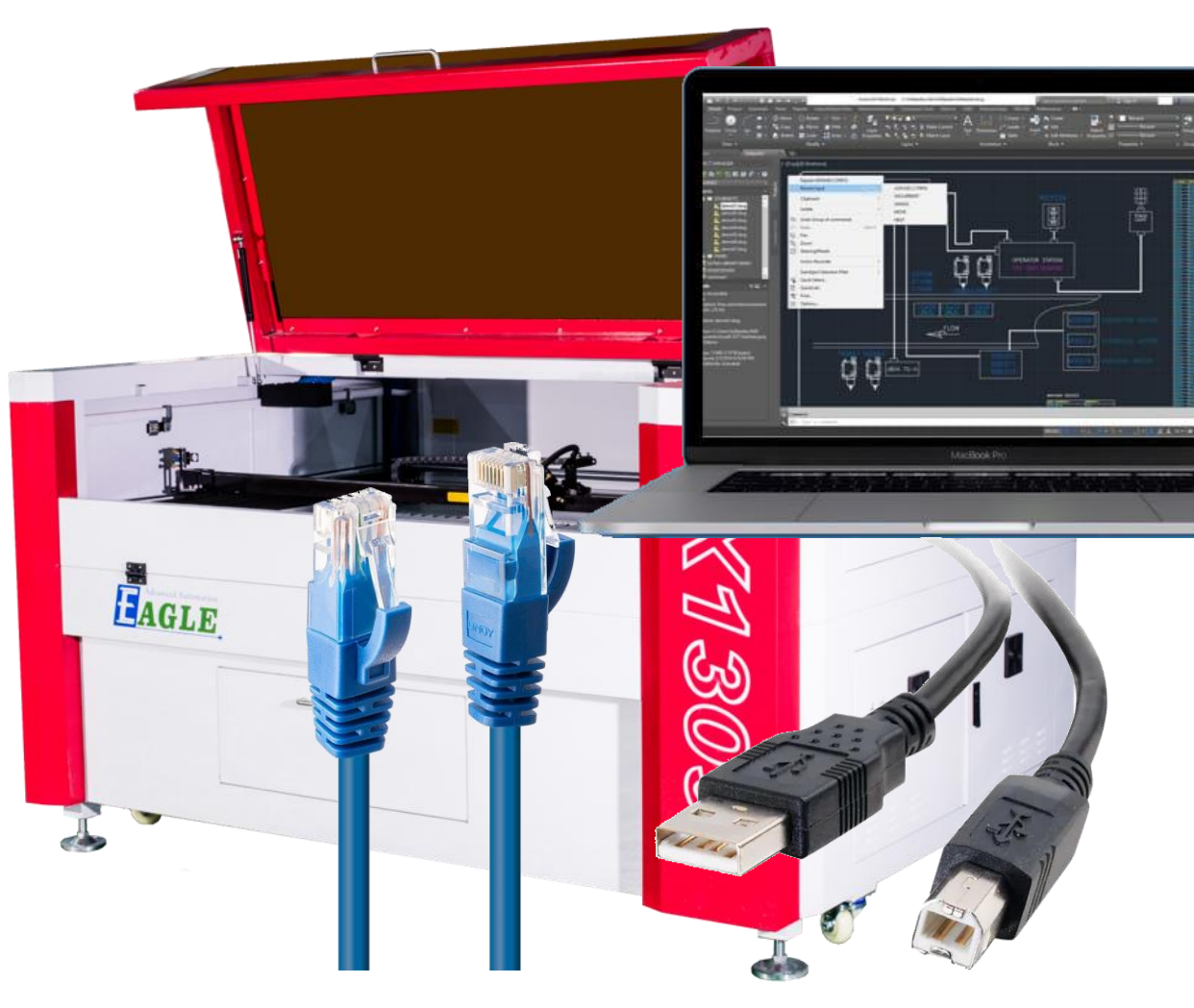

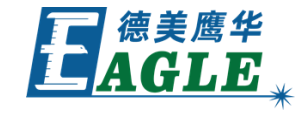

## EAGLE LASER 加工控制和数据传输的方式

软件控制设备加工的方式有两种,对电脑与设备间是否联机也有 不同的要求。

1. 联机实时控制

电脑与设备联机,实时传输加工任务数据,从软件中直接控制加工过程。该方法要求电脑与设备始终联机。

- 2. 脱机独立控制
  - a. 使用U盘转存加工任务文件到设备。
  - b. 电脑与设备联机,从软件中直接下载加工任务文件到设
    - 备。该方法要求电脑与设备在下载文件时联机。

以上不同的加工控制和数据传输方式都涉及到电脑与设备联机, 下面分别介绍通过USB线缆和以太网联机的具体方法。

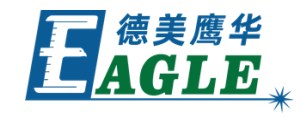

| 开始       | 暂停/继续            | 停止        |
|----------|------------------|-----------|
| 保存为脱机文件  | 脱机文件输出           | 下载        |
| 图形定位位置:  | 当前位置             |           |
| ☑路径优化    |                  | 切边框       |
| □ 输出选中图形 | ŵ                | 走边框       |
| 设备端口     |                  |           |
| 配置       | X-1309(IP: 192.1 | 68.1.102) |

## EAGLE LASER 联机-USB线缆

将随机附带的USB线缆方形口一端插入设备USB口, 另一端插入电脑USB口,待操作系统完成设备识别后, 即可使用。

如果操作系统无法识别设备,请尝试重新连接USB线 缆,或重新安装 EagleWorks 软件的USB驱动程序。

输出加工时,在 EagleWorks 软件加工控制栏的 设备端口列表中,选择默认的USB设备,再进行加工 控制,或下载加工任务文件即可。

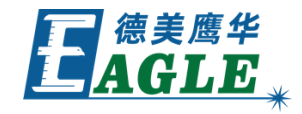

|     | 数             | 暂停/继续            | e止 ×   |
|-----|---------------|------------------|--------|
|     | 为脱机文件         | 脱机文件输出           | 下载     |
|     | ) 新定位位置:      | 当前位置             | ~      |
| Let | □路径优化 □输出洗中图形 |                  | 切边框    |
|     | □ 湯田207日前2    | Ī                | 走边框    |
|     | 设备端口          |                  |        |
|     | 配置            | Device(USB:自动)   | ) ~    |
|     |               |                  |        |
| >   |               |                  |        |
|     |               |                  |        |
|     | X             | :597.567mm,Y:439 | .240mm |

## EAGLE LASER 联机-以太网-连接网线

将随机附带的网线一端插入设备网口,另一端插入电脑网口,或接入交换机或路由器,完成硬件 连接。

注意,使用交换机或路由器组网时,请务必保证 设备与电脑在同一子网内。

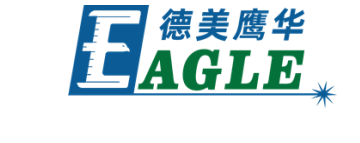

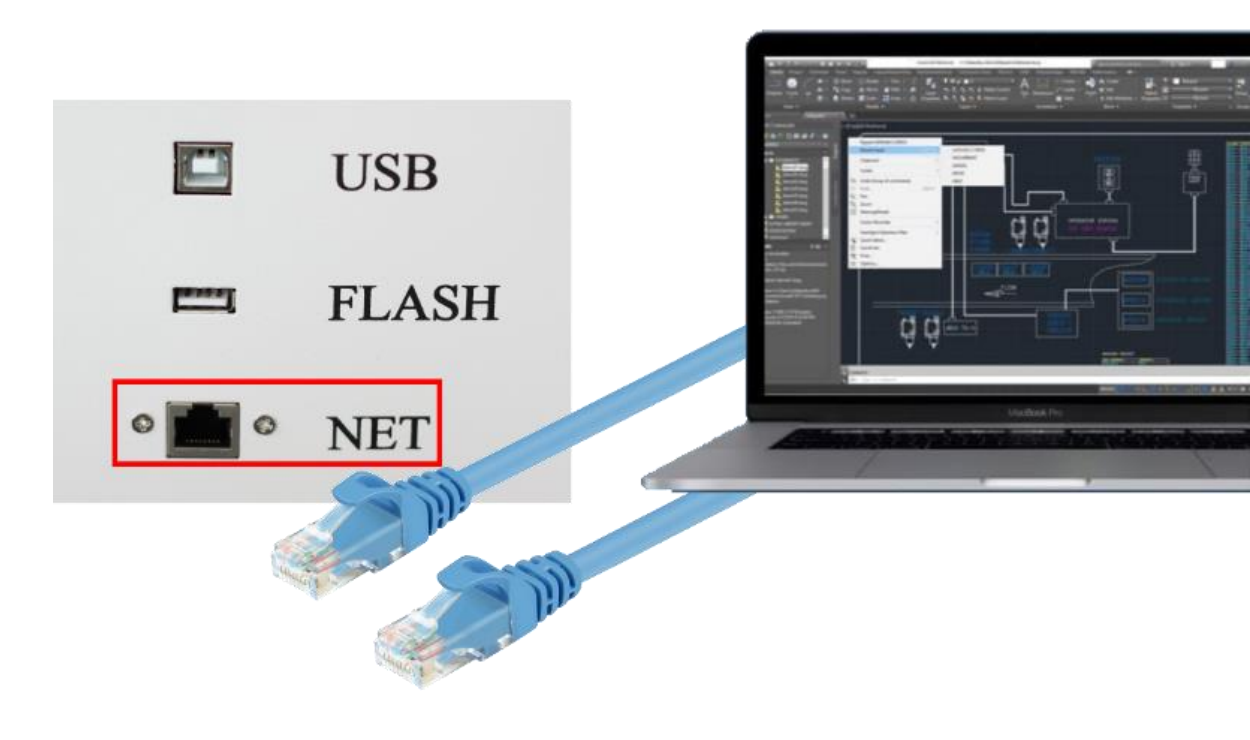

## EAGLE LASER 联机-以太网-设置电脑IP地址

在电脑端,根据网络环境要求,输入正确的IP地址,或使用自动配置的IP地址(这种情况下务必保证自动分派的IP地址符合通讯要求)。

以192.168.1.0网段为例,将IP地址设置为 192.168.1.99,子网掩码设置为 255.255.255.0。

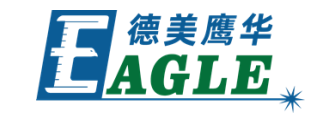

| Wi-Fi Properties                                                                                                    | vork device Diagnose this connection Rename this connection                                                                                                    | >       |
|----------------------------------------------------------------------------------------------------|----------------------------------------------------------------------------------------------------|---------|
| Networking Sharing<br>Connect using:                                                                                                    | Internet Protocol Version 4 (TCP/IPv4) Properties                                                                                                    |         |
| This connection uses the following items:<br>Client for Microsoft Networks<br>VMware Bridge Protocol<br>File and Printer Sharing for Microsoft Netw<br>Vm P Client Printer Sharing for Microsoft Netw | General<br>You can get IP settings assigned automatically if your network supports<br>this capability. Otherwise, you need to ask your network administrator<br>for the appropriate IP settings. | ∕î<br>A |
| Ppcap Packet Driver (NPCAP)     QoS Packet Scheduler     Internet Protocol Version 4 (TCP/IPv4)                                                                                                    | <ul> <li>○ Obtain an IP address automatically</li> <li>● Use the following IP address:</li> <li>IP address:</li> <li>192.168.1.99</li> </ul>                                                     |         |
| Install Uninstall Description Transmission Control Protocol/Internet Protocol, wide area network protocol that provides commu                                                                         | Subnet mask:     255 . 255 . 255 . 0       Default gateway:        Obtain DNS server address automatically                                                                                       |         |
|                                                                                                    | Use the following DNS server addresses:  Preferred DNS server:  Alternate DNS server:                                                                                                    |         |
|                                                                                                    | Validate settings upon exit Advanced                                                                                                    |         |

## EAGLE LASER 联机-以太网-在 EagleWorks 中添加网络设备

- 1. 单击加工控制栏中设备端口下的 配置 按钮。
- 2. 在弹出的对话框中单击 添加 按钮。
- 3. 在设置端口对话框中,设置 <u>机器名称</u>,选择 <u>网</u>

<u>络</u>,设置 <u>IP地址</u>,这里以192.168.1.102为例,

#### 单击测试 按钮测试连接。

测试成功或失败,都会有提示对话框。若测试失 败,请依次检查网线连接,设备IP设置以及电脑 IP设置。

- 4. 测试成功后,单击 确定 按钮添加设备。
- 5. 选择新添加的设备。
- 6. 单击 退出 按钮关闭对话框。

| 机器名              | СОМ口/IP地址                |                                       |                      |                 |
|------------------|--------------------------|---------------------------------------|----------------------|-----------------|
| ✓ Device<br>设置端口 | USB:目动                   |                                       |                      |                 |
| 机器名称: X-13       | 09                       | 数据加工                                  |                      |                 |
| OUSB             |                          | 开始                                    | 暂停 <mark>/</mark> 继续 | 停止              |
| 端口号: COM3        | ~ 测试                     | 保存为脱机文件                               | 脱机文件输出               | 下载              |
| ●网络<br>IP地址: 192 | . 168 . 1 . 102 测试 通定 取消 | 图形定位位置:<br>✓路径优化<br>□輸出选中图形<br>□选中图形定 | <b>当前位置</b><br>位     | ~<br>切边框<br>走边框 |
| 添加 删除            | 修改 退出                    |                                       | Device(USB:自志)       | 1) ~            |

~

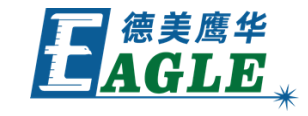

## EAGLE LASER 联机-以太网-连接和控制多台设备

在工厂或实验室等拥有多台设备的场所,可以按照上 述方法添加多台通过网络连接的设备,实现用一台电 脑控制多台设备。

- 1. 电脑和所有设备在同一子网内。
- 2. 电脑和所有设备使用不同的IP地址。
- 3. 输出加工时,在 EagleWorks 软件加工控制栏 的设备端口列表中,选择要控制的设备,再进行 加工控制,或下载加工任务文件即可。

#### 为方便区分,建议为不同的设备设置不同的机器名称。

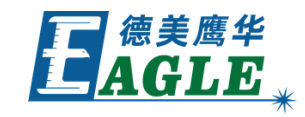

| 1 1 1                   | ×                        |                                      |                      |                 |
|-------------------------|--------------------------|--------------------------------------|----------------------|-----------------|
| 机器名<br>✓ Device<br>设置端口 | COM口/IP地址<br>USB:自动<br>× |                                      |                      |                 |
| 机器名称: X-1309            |                          |                                      |                      | ×               |
| OUSB                    |                          | 开始                                   | 暂停 <mark>/</mark> 继续 | 停止              |
| 端口号: COM3               | ~ 测试                     | 保存为脱机文件                              | 脱机文件输出               | 下载              |
| ●网络<br>IP地址: 192,168    | . 1 . 102 测试<br>确定 取消    | 图形定位位置:<br>図路径优化<br>国輸出选中图形<br>选中图形定 | <b>当前位置</b>          | ~<br>切边框<br>走边框 |
| 添加 删除                   | 修改 退出                    |                                      | Device(USB:自志)       | ) ~             |
|                         |                          |                                      | X:530.401mm,Y:421    | 1.036mm         |

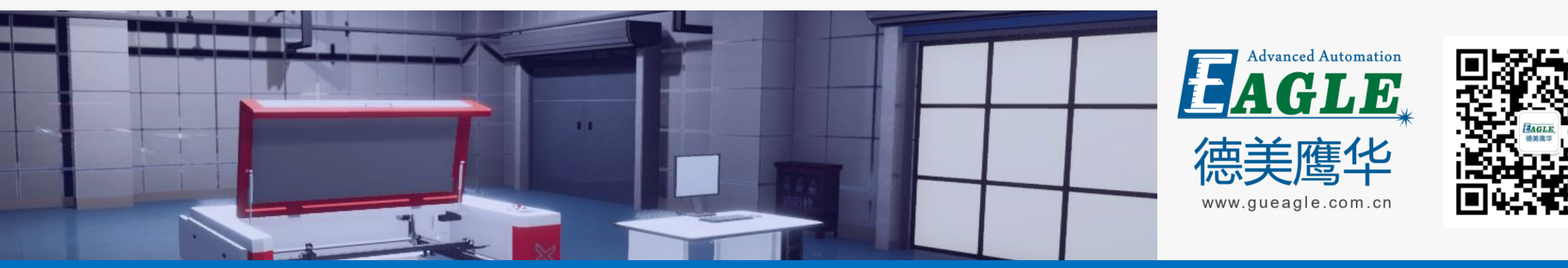

#### BEIJING GU EAGLE AUTOMATION CO., LTD.

# 感谢观看

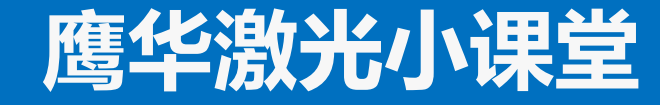